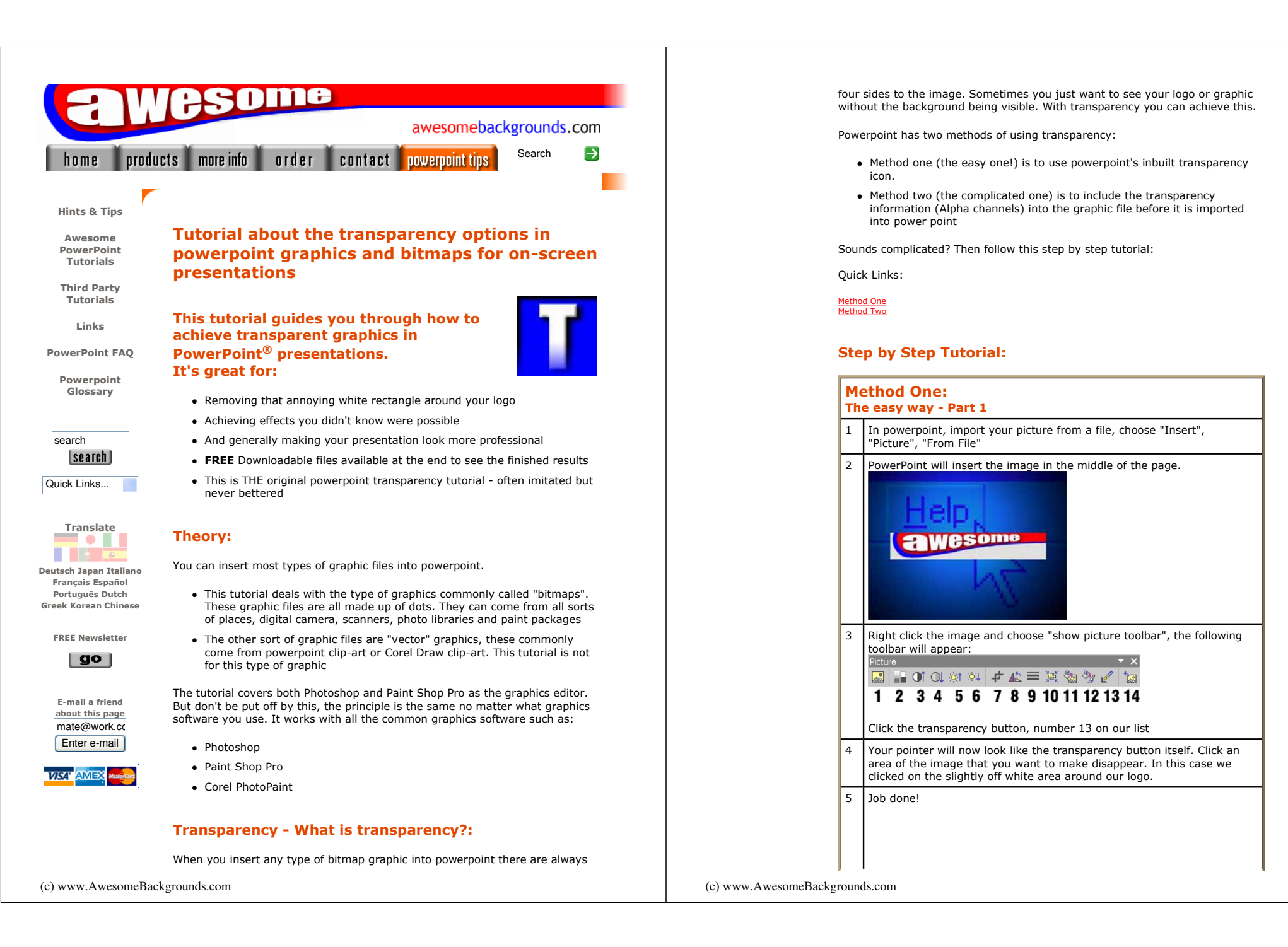

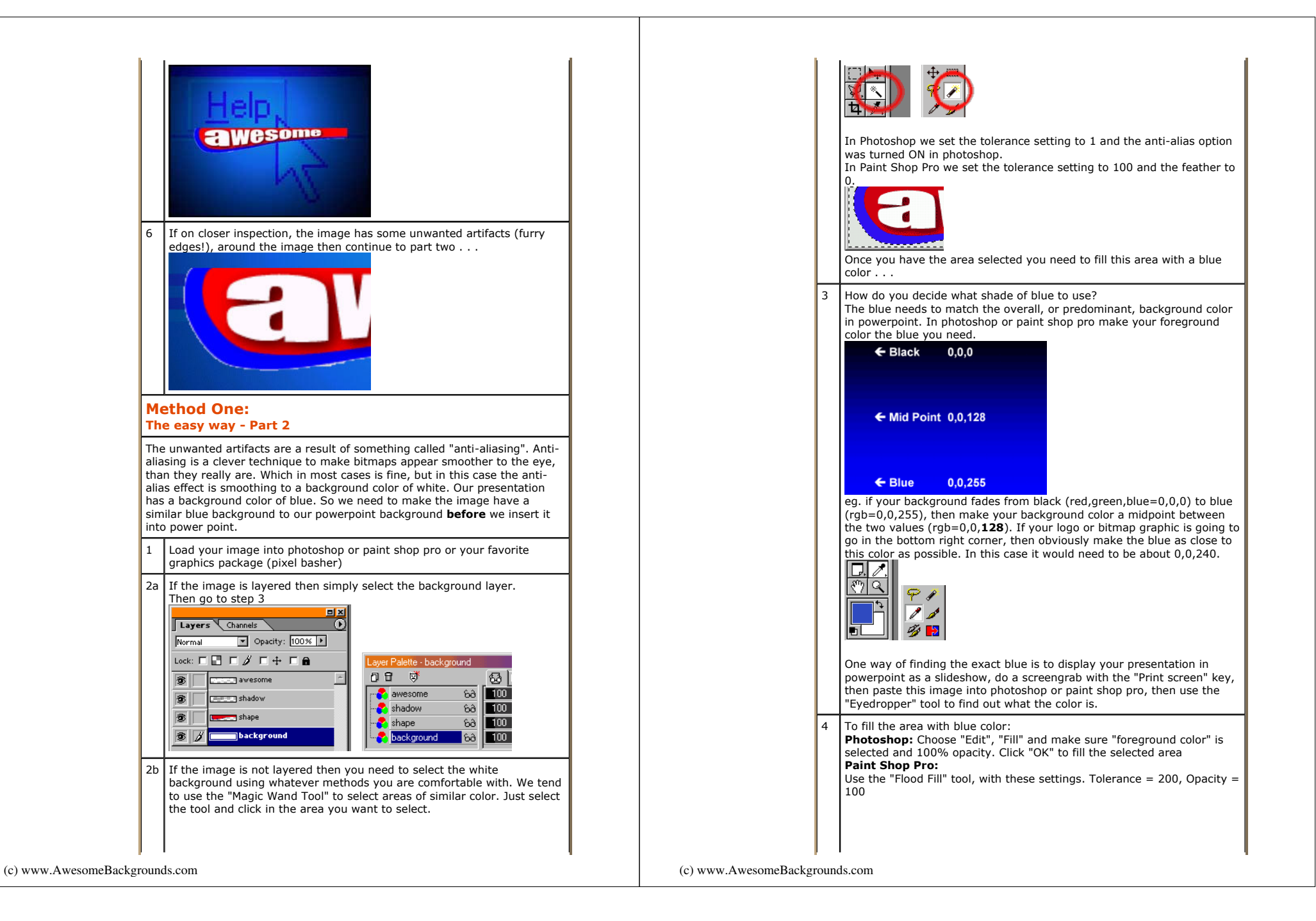

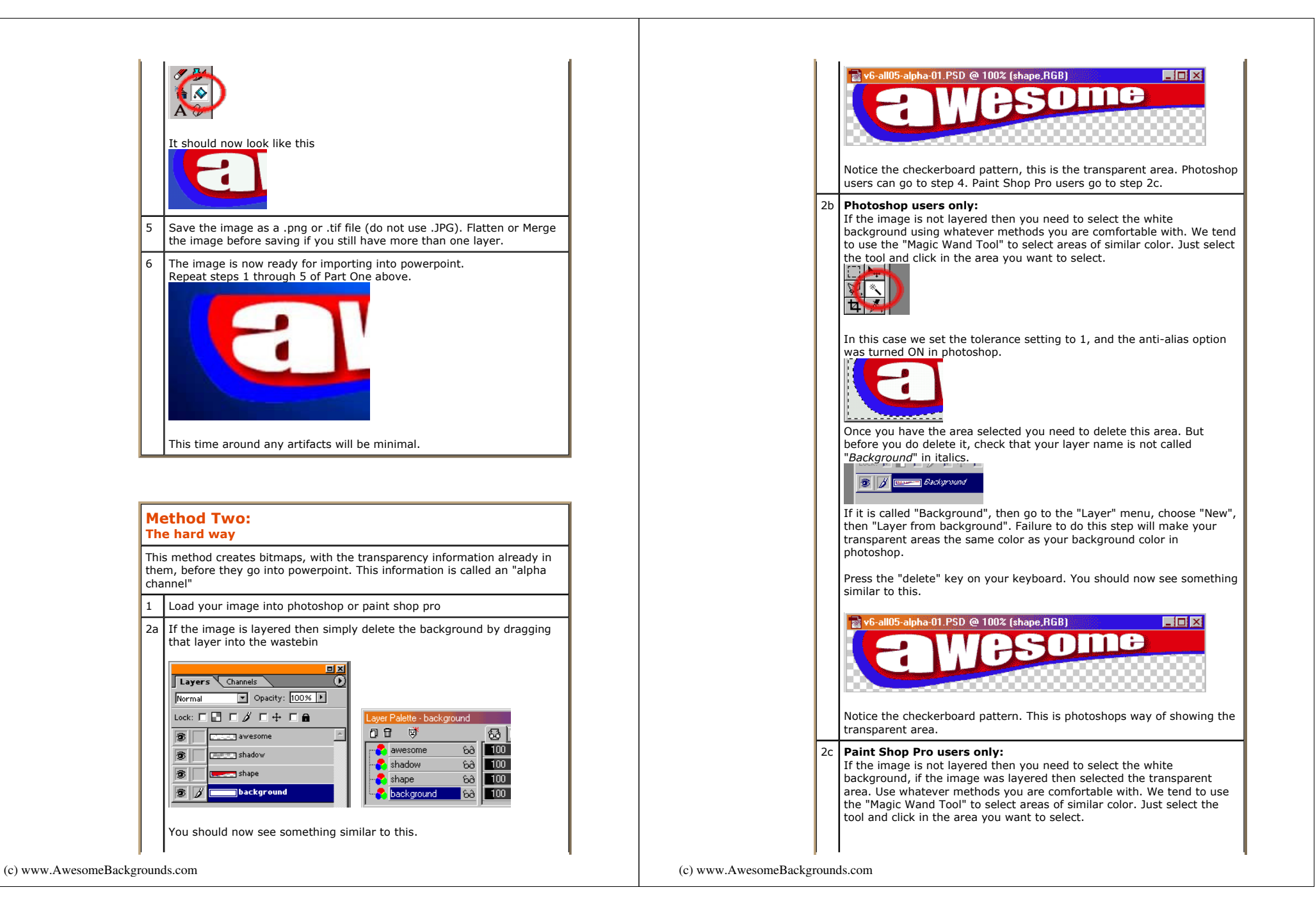

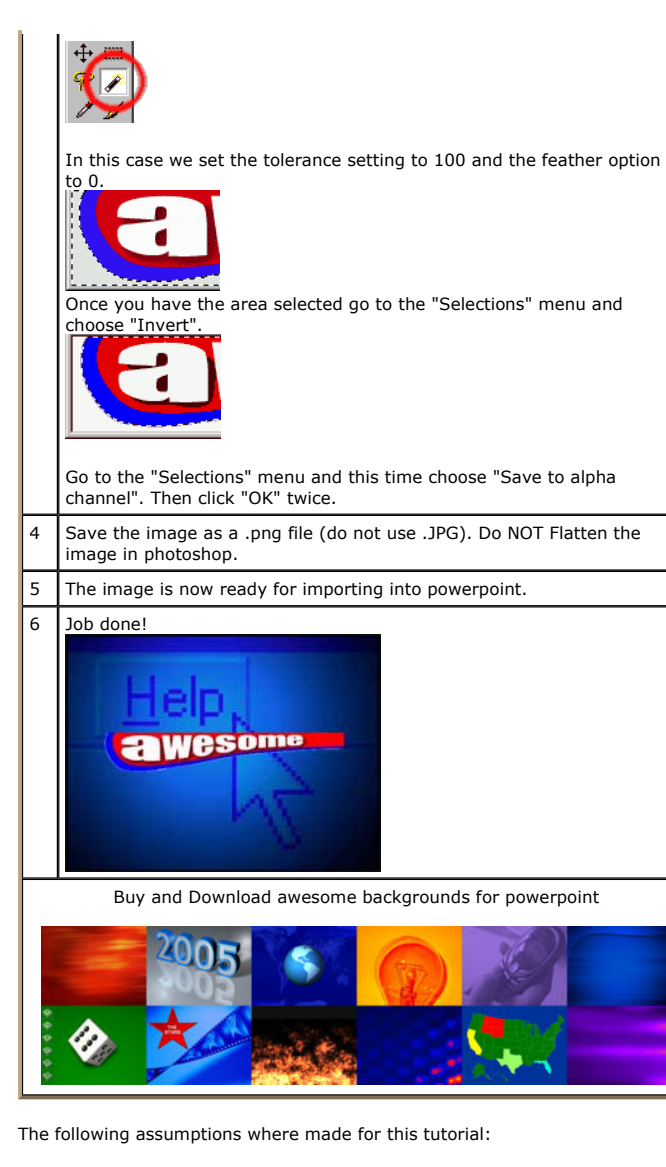

- You are using powerpoint 97 or above. For powerpoint 2000 and XP the principle is the same except some of the menus will look slightly different
- Photoshop 6.0 and Paint Shop Pro 7.0 was used
- All your presentations should have the page size set to "on-screen"

(c) www.AwesomeBackgrounds.com

This tutorial is best for "on-screen" presentations and not printed presentations

To download the files used in this tutorial right click the image below, then choose "Save target as" (IE), or "Save Link As" (Netscape).

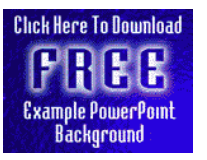

• The file downloaded is a Zipped file which will need unzipping.

• It contains a good example of this tutorial. Filesize 0.6mb

## Have Fun!

Please Note: Although we have made every effort to check the files against viruses at all stages of production. It is always wise to run a virus checker on any software before running it. By Default! cannot accept responsibility for any loss, disruption or damage to your data or computer system which may occur while using either either the CD-Rom or downloaded files. It is assumed that by downloading the files you accept these conditions. Otherwise do not use the avesome backgrounds for powerpoint.

We hope you liked this tutorial. As well as making such great tutorials we also design and sell powerpoint backgrounds at <a href="http://www.awesomebackgrounds.com">http://www.awesomebackgrounds.com</a>

You can <u>order</u> and download, within minutes, individual sets of 10 backgrounds, or if you prefer buy <u>everything we make</u> on 8 CD-ROMs. See the <u>new</u> awesome backgrounds for powerpoint

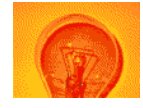

## | Home | Products | More Info | Order | Contact | PowerPoint Tips | Site Map |

The software product "awesome" made by the company "By Default" are not affiliated, connected or associated with Microsoft Corporation. PowerPoint® are either registered trademarks or trademarks of <u>Microsoft</u> Corporation in the United States and/or other countries.

> Send email to presentations@awesomebackgrounds.com with questions or comments about this web site. Copyright © 1999-2006 "By Default" All Rights Reserved - Last modified: October 11, 2004

(c) www.AwesomeBackgrounds.com